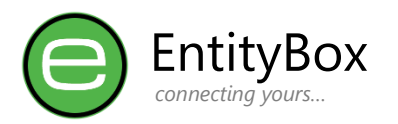

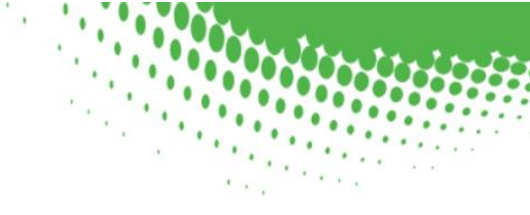

# EB Security – Website Signup Guide

This guide is to assist users to sign-up on the EB Security Website, and configure organisation settings

Should you require more assistance, kindly send us an email: <u>support@entitybox.co.za</u>

| Table of Contents                |
|----------------------------------|
|                                  |
| Website Registration             |
| Confirm Your Email               |
| Dashboard 4                      |
| Home: Device Activity            |
| Home: User Activity              |
| Home: Organisation5              |
| Settings6                        |
| Settings: Password Policies      |
| Settings: Password Thresholds    |
| Settings: Block-List             |
| Settings: Organisation Settings9 |
| Settings: Software Download9     |
| Subscription                     |
| Subscription: Sign-Up            |
| Support & Errors11               |
| Internet Requirement11           |
| Disclaimer                       |

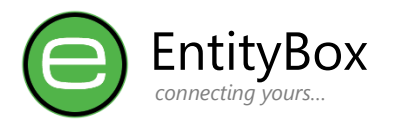

## **Website Registration**

Navigate to the following URL to start the registration Process: <u>https://ebss.entitybox.co.za/Identity/Account/Register</u>

| Register a new Account                                                                               | EntityBox • Features Mobile Contact                                                                                                | Register Login                                                           |
|----------------------------------------------------------------------------------------------------|----------------------------------------------------------------------------------------------------|--------------------------------------------------------------------------|
| Enter your Email Address,<br>and confirm your password<br>twice.                                     | Register a new Account                                                                                                    | Get EB<br>Security                                                       |
| Click the Register Button.                                                                           | Password                                                                                                    | Download on the App Store                                                |
| If you already have an Azure<br>Account, you can click the<br>Register with Azure AD<br>Button.      | Confirm password Register                                                                                                    | ANDROID APP ON<br>Google play                                            |
| Note: NO Free accounts                                                                               | Login with existing account<br>Forgot your password?                                                                               | AppGallery version and will update this<br>page the moment we are ready! |
| <u>can be used to register</u><br>(e.g.: iCloud.com,<br>Outlook.com, Gmail.com,<br>Hotmail.com etc.) | Registrer with Azure AD<br>Registration and Login to our system cannot be done with any free email<br>accounts or external logins. |                                                                          |
|                                                                                                    |                                                                                                    |                                                                          |

#### **Confirm Your Email**

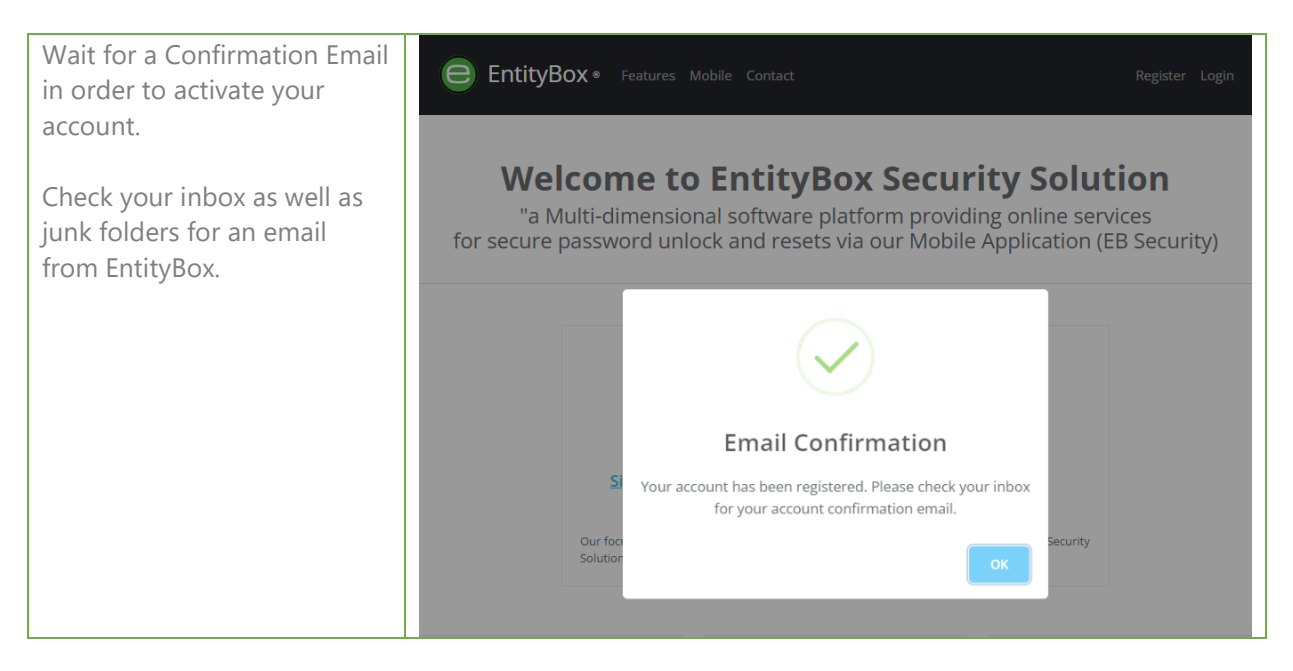

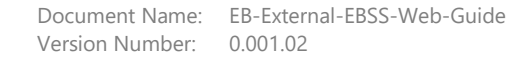

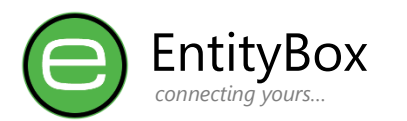

| The Confirmation Email will<br>contain a clickable link with<br>a security token.<br>Click this link to enable your<br>account and login.                                                                                   | Subject: Confirm your EntityBox Account         Email Account Confirmation Required         Dear testuser@entitybox.co.za,         This email is to verify the existance of your email account.         To complete the verification process, click this link to open a browser.         This email and token will only be valid for 60 minutes.         MOTE: Support can be contacted at: gagent@entitybox.co.za         • Click on the link to activate your account |
|----------------------------------------------------------------------------------------------------|----------------------------------------------------------------------------------------------------|
| Confirmation will be<br>provided if the security<br>token matches and the<br>system accepts the<br>registration.                                                                                                    | <page-header></page-header>                                                                                                    |
| Click the Login button on<br>the right top of the website<br>and login with your newly<br>created details.<br>Enter your Email Address<br>and Password as per the<br>registration first step and<br>click the login button. | <page-header></page-header>                                                                                                    |

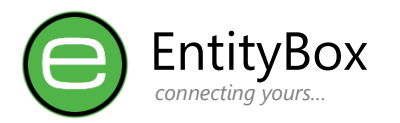

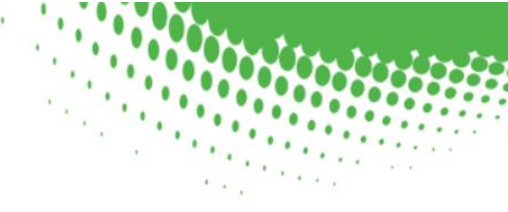

## Dashboard

The Organisational Dashboard will provide a quick overview of the activities that recently took place.

| EntityBox ∘ на                                                                                                    | me Subscription Settings                                                           | Account Logout                                                                                                    |
|----------------------------------------------------------------------------------------------------|------------------------------------------------------------------------------------|----------------------------------------------------------------------------------------------------|
|                                                                                                    | Organisation Dashb                                                                 | oard                                                                                                    |
| DEVICE ACTIVITY Mobile Devices Statistics for mobile devices that connected overall and in the last week. Total Last week 0 0 0 0 0 0 % - | USER ACTIVITY Constraints of the last week.<br>Total Last week<br>1 1 1<br>100 % J | ORGANISATION<br>Domain Suffix:<br>Linked Server:<br>Server Version:<br>Domain Status: Failed: Software<br>Required<br>Subscription Status: Inactive |
| Manage D                                                                                                    | evices Manage User                                                                 | rs <u>Manage Settings</u>                                                                                                    |
| Token Refresh                                                                                                    | Account Unlocks                                                                    | Account Resets                                                                                                    |
| 1<br>0.75<br>0.5<br>0.25<br>0<br>-7 -6 -5 -4 -3 -2 -1 To                                                                                  | 1<br><br>0.75<br>0.5<br>0.25<br>0.25<br>-7 -6 -5 -4 -3 -2 -1 Today                 | 1<br>0.75<br>0.5<br>0.25<br>-7 -6 -5 -4 -3 -2 -1 Today                                                                                              |

At this point you should **download the software** and follow the EB-External-EBSS-Setup-Guide to complete the On-Premise Setup.

Note: Your Trial period will only start once the On-Premise software is linked.

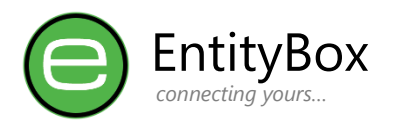

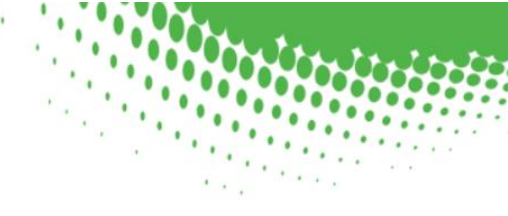

#### Home: Device Activity

| DEVICE ACTIVITY                       |                                          |
|---------------------------------------|------------------------------------------|
| Mobile Devices                        |                                          |
| Statistics for mobi<br>the last week. | le devices that connected overall and in |
| Total                                 | Last week                                |
| 0                                     | 0                                        |
|                                       | 0 % -                                    |
|                                       |                                          |
|                                       | Manage Devices                           |
|                                       |                                          |

Statistics for connected mobile devices are shown with their movement over the last week.

Click the Manage Devices to view more information for each connected device.

## Home: User Activity

| USER ACTIVITY                        |                                |
|--------------------------------------|--------------------------------|
| System Users<br>Statistics for Users | with organisational access and |
| Total                                | Last week                      |
|                                      | 100 % <b>1</b>                 |
|                                      | <u>Manage Users</u>            |

Statistics for registered users are shown with their movement over the last week.

Click the Manage Users to view more information for each registered user.

## Home: Organisation

| ORGANISATION                        |                 |
|-------------------------------------|-----------------|
| Domain Suffix:                      |                 |
| Linked Server:                      |                 |
| Server Version:                     |                 |
| Domain Status: Failed: Software Rec | quired          |
| Subscription Status: Inactive       |                 |
|                                     |                 |
|                                     |                 |
|                                     | Manage Settings |
|                                     |                 |

Basic Organisational information is shown and if the On-Premise server setup is connected. A check is done every time the dashboard is shown. Basic subscription information is also available.

Refresh the page completely will trigger a new **Domain Status** request to see if the On-Premise application communication is established.

By clicking the Manage Setting button would redirect one to the <u>Settings Page</u>.

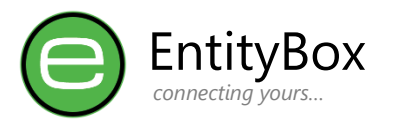

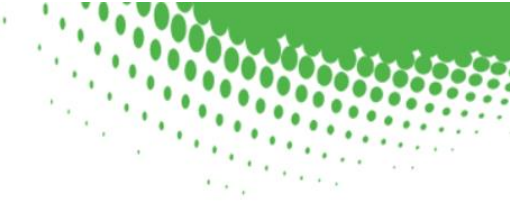

## **Settings**

Various settings are explained in the below sections as displayed on the dashboard for changes.

#### Settings: Password Policies

| PASSWORD POLICIES                                                                                                    | ltem                     | Description                                                                             |
|----------------------------------------------------------------------------------------------------|--------------------------|-----------------------------------------------------------------------------------------|
| Minimum Length: 8<br>Minimum length the overall password should<br>be.                                                                                                   | Minimum Length           | Passwords are not allowed to be shorter than the amount of characters specified.        |
| Lowercase Count: 2<br>Amount of Lowercase characters required.<br>Uppercase Count: 1<br>Amount of Uppercase characters required.                                         | Lowercase Count          | Amount of lowercase characters that should be present                                   |
| Numbers Count:     1       Amount of Numbers/Digit characters     1       required.     5       Special Characters:     1       Amount of Special/Non-alphabetical     1 | Uppercase Count          | Amount of UPPERCASE characters that should be present                                   |
| characters required. Name Match Count: 2 Limit the Amount of subsequent characters in Username.                                                                          | Numbers / Digit<br>Count | Amount of Numbers/Digits 0-9 that should be present.                                    |
|                                                                                                    | Special Characters       | Amount of special characters (#\$@*& etc.) that should be present.                      |
|                                                                                                    |                          | Note: Quote ' " and Slash \ / are not allowed by systems.                               |
|                                                                                                    | Name Match Count         | Minimum sequential characters taken<br>from the AD Display Name in Active<br>Directory. |
|                                                                                                    |                          | <u>Note: This setting is AD present and</u><br><u>cannot be less than 2</u>             |

Active Directory will allow you to set the minimum Length and Password Complexity. Password complexity is classified as 3 of 4 on the above categories and including the Name Match.

Active Directory Group Policy Location: <u>Default Domain Policy -> Computer Configuration -> Windows Settings -> Security Settings -> Account Policies</u>

EntityBox Settings will enforce granular complexity enforcing true Organisational policy.

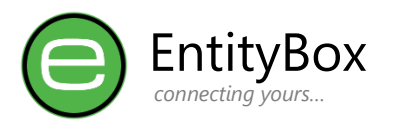

## Settings: Password Thresholds

| PASSWORD TRESHOLDS                                                                      |    |
|-----------------------------------------------------------------------------------------|----|
| Account Lockout:<br>Invalid attempts before account is locked.                          | 5  |
| Password History:<br>Amount of passwords to keep that should<br>not be used in resets.  | 5  |
| Password Change Days:<br>Amount of days before password should be<br>changed.           | 40 |
| Password Change Delay:<br>Delay in days before password changes may<br>occur.           | 1  |
| HIBP Max Allowed Count:<br>Have I been Pwned Maximum allowed count<br>in breaches found | 0  |
| Disable Mobile Integration:<br>Global Block on mobile communication.                    | ~  |
| Mobile Version:<br>Minimum mobile software version allowed.                             |    |
| Manage Block List                                                                       |    |

| Item                          | Description                                                                                                    |
|-------------------------------|----------------------------------------------------------------------------------------------------|
| Account Lockout               | Amount of Password attempts before the AD Account is Locked.                                                                                                    |
| Password<br>History           | Amount of passwords before the same password will be allowed for use again.                                                                                                    |
| Password<br>Change Days       | Amount of days to lapse from the last<br>password reset before enforcing it to be<br>changed again                                                                                             |
| Password<br>Change Delay      | Amount of days to lapse from the last password reset before allowing another reset.                                                                                                    |
| HIBP Max<br>Allowed Count     | Check internet breaches for password<br>usage. If breaches are found, this setting<br>will allow a maximum allowed number as<br>accepted value.<br><u>Note: Setting to 0 will disallow all</u> |
|                               | <u>Recommended: Password Breach tests can</u><br><u>be done on the Settings Block-List page.</u>                                                                                               |
| Disable Mobile<br>Integration | Disable mobile communication to the<br>Online Services. This setting will auto<br>enable once EBSS On-Premise Setup<br>completed.                                                              |
| Mobile Version<br>(Preview)   | Block any mobile device connection lower<br>than the specified version.<br><u>Note: This setting is currently in preview</u>                                                                   |
|                               | and not enforced.                                                                                                    |

If a password was found in the HIBP Internet breaches and disallowed by the organisation based on the HIBP Max Allowed Count, the breached password will automatically be added to the Organisation's block-list.

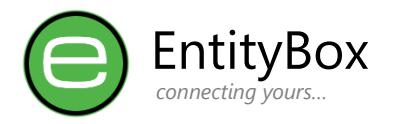

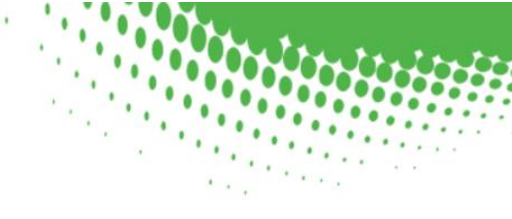

#### Settings: Block-List

Password blocking is essential for unwanted organisation passwords used commonly.

EntityBox provides such a block-list under the Settings Page. Passwords added to this block-list can:

- Be tested to check if they were found in any Internet breaches
- Will be checked on password resets as "contains" and not "equals"

Block list items indicates a Validation Count, if a user attempts to make use of a block-list, the counter increases for visibility on how effective the block was working

| Password Blocked List | Test a Password for breach |                  |                    |              |         |                    | Œ             | e |
|-----------------------|----------------------------|------------------|--------------------|--------------|---------|--------------------|---------------|---|
|                       |                            |                  |                    |              | Search: |                    |               |   |
| Password Item         | ÷                          | Validation Count | $\frac{A}{\nabla}$ | AddedOn Date |         | $\frac{A}{\nabla}$ | .≜<br>▼       |   |
| Passw0rd              |                            | 0                |                    | 2023-02-06   |         |                    | Toggle Status |   |
| Showing 1 entry       |                            |                  |                    |              |         |                    |               |   |

In the preceding image, if a user that tries *PasswOrd@123!#*, the attempt will be blocked, as it "Contains" a blocked password matching in the new password.

Note: Ensure that "too" short passwords are not added to the list as it might block legitimate resets

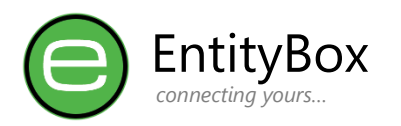

#### Settings: Organisation Settings

| DRGANISATION SETTINGS                                                                                                    | Item                | Description                                                                                                    |
|----------------------------------------------------------------------------------------------------|---------------------|----------------------------------------------------------------------------------------------------|
| Domain Suffix:<br>Linked Server Name:<br>Linked Server URL:<br>nternal URL to On-Premise software                          | Domain Suffix       | Organisation Email Suffix that registered on the platform.                                                                 |
| xternal Server URL:<br>xternal URL to On-Premise software<br>ierver Endpoint Key:<br>On-Premise software Authorization Key | Linked Server Name  | On-Premise Server Name where the EBSS<br>Software was installed                                                            |
| erver Software Version:                                                                                                    | Linked Server URL   | Internal URL Configures on the On-<br>Premise EBSS Software                                                                |
| Download 1.0.1.22                                                                                                    | External Server URL | External URL Configured or provided by<br>the Networking team to allow inbound<br>traffic to the EBSS On-Premise Software. |
|                                                                                                    | Server Endpoint Key | Key used for Communication, received<br>from the On-Premise EBSS Software Setup<br>to verify authenticity on traffic.      |
|                                                                                                    | Download Link       | EBSS On-Premise latest version of the Software link.                                                                       |

Information on this section should only be changed with the initial install of the EBSS On-Premise software. Once connected (visible on dashboard), communication is established and working correctly.

# Note: Changing the Endpoint Key could lead to communication loss, and your subscription might be affected.

#### Settings: Software Download

Download the latest version of the On-Premise EntityBox Security Solution from the Download link.

As at the time of documentation this version is 1.0.22.

Follow the EB-External-EBSS-Setup-Guide to install and configure this software.

Newer features will be made available and subscribers will be emailed with updates.

Update steps will be documented and placed on the website in due course.

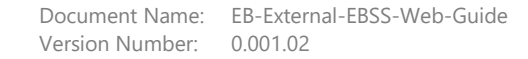

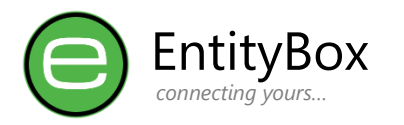

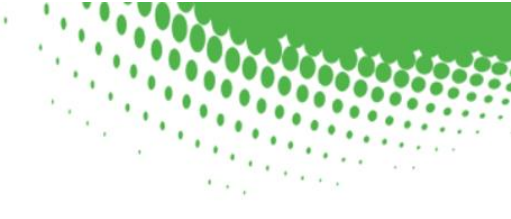

# **Subscription**

| SUBSCRIPTION INFO                                                                   |                                 |
|-------------------------------------------------------------------------------------|---------------------------------|
| Subscription Status/Provider:                                                       | Inactive                        |
| Subscription Start Date:                                                            |                                 |
| Subscription End Date:                                                              |                                 |
| Subscription Updates are done monthly fi<br>Syncronization must be refreshed from O | rom our providers.<br>n-Premise |

Basic subscription information will be available on this page.

Email notifications will be sent 7 days in advance if there are no reoccurring subscription method.

# Take advantage today of the extended free trial whilst we sort out the back-end billing module.

#### Subscription: Sign-Up

Currently our subscription model is in development and we allow for any organisation to trial our product until this module is available.

Email communication will be sent to subscribers as notification of this update and when billing will start.

Our planned vendor list and pricing are shown in the table below.

| Vendor                                               | Price          | Description                                                                                                    |
|------------------------------------------------------|----------------|----------------------------------------------------------------------------------------------------|
| Azure<br>Marketplace                                 | \$1.00 p/u p/m | Microsoft performs billing in USD \$.<br>The advantage is for corporate accounts to place this<br>solution together with the rest of their Azure<br>subscriptions and EA Agreements |
| PayFast<br>Reoccurring card<br>billing               | R20.00 p/u p/m | For companies without Azure, subscribe by using either<br>a debit or credit card and it will reoccur monthly based<br>on the subscription limits.                                   |
| <b>Netcash</b><br>Reoccurring debit<br>order billing | R20.00 p/u p/m | For companies without Azure, debit or credit cards,<br>subscribe by using debit order facility and it will reoccur<br>monthly based on the subscription limits                      |

Contact our support in the event that the trial period is about to lapse and we have not concluded the billing module. EntityBox at our sole discursion could then extend the trial period to a future date.

Note: Once updated, EBSS On-Premise software must also be updated using the Admin Configuration Tool to reflect the correct License Expiry date.

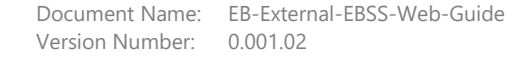

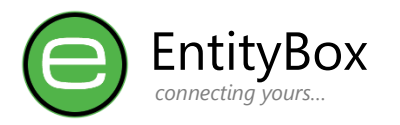

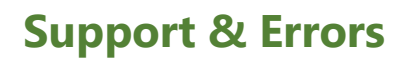

#### **Internet Requirement**

Internet is a requirement to access this application. Encrypted traffic is sent over a secure channel to EntityBox Servers and On-Premise.

#### Disclaimer

Although EntityBox try our best to deliver a robust and secure application, we try to keep mobile data consumption to an absolute minimum. EntityBox cannot assume any liability for damages, user negligence or any event that occurs on our platform. We recommend performing a trial period with selected technical users to ensure proper configuration before distribution to all users are done.

EntityBox complies with all legislative requirements in protection of personal information and no sensitive information is stored on our Servers, merely passed through our services between device and On-Premise, processed only to ensure delivery of our services as advertised. No information is forwarded to Third-parties without the customers' explicit consent in writing.

EntityBox is a registered trademark and should not be used without our consent.

Send your comments, requests and feature suggestions to our support: <a href="mailto:support@entitybox.co.za">support@entitybox.co.za</a> .